### New York State Grades 3-8 Testing How to Print Student Login Tickets — Quick Reference Guide

The purpose of this document is to provide school staff the necessary steps to print Student Login Tickets. An additional feature is the added option to print as a CSV file. A benefit to this option is the ability to sort, divide into smaller groups, and add additional fields before printing.

**Please note**, accommodations must be selected prior to printing log in tickets and do not carry over from the simulation to the operational tests or from one subject test to another. They must be set separately for the simulation and the operational tests and for each subject tested.

#### **Printing Student Login Tickets**

- New York State Grades 3-8 Testing Program

  Powered by Nextera\*\*

  User ID

  Password

  Sign In

  Forgot your password?
  Cuesteration
  Cuesteration
  Cuesteration
  Cuesteration
  Cuesteration
  Cuesteration
  Cuesteration
  Cuesteration
  Cuesteration
  Cuesteration
  Cuesteration
  Cuesteration
  Cuesteration
  Cuesteration
  Cuesteration
  Cuesteration
  Cuesteration
  Cuesteration
  Cuesteration
  Cuesteration
  Cuesteration
  Cuesteration
  Cuesteration
  Cuesteration
  Cuesteration
  Cuesteration
  Cuesteration
  Cuesteration
  Cuesteration
  Cuesteration
  Cuesteration
  Cuesteration
  Cuesteration
  Cuesteration
  Cuesteration
  Cuesteration
  Cuesteration
  Cuesteration
  Cuesteration
  Cuesteration
  Cuesteration
  Cuesteration
  Cuesteration
  Cuesteration
  Cuesteration
  Cuesteration
  Cuesteration
  Cuesteration
  Cuesteration
  Cuesteration
  Cuesteration
  Cuesteration
  Cuesteration
  Cuesteration
  Cuesteration
  Cuesteration
  Cuesteration
  Cuesteration
  Cuesteration
  Cuesteration
  Cuesteration
  Cuesteration
  Cuesteration
  Cuesteration
  Cuesteration
  Cuesteration
  Cuesteration
  Cuesteration
  Cuesteration
  Cuesteration
  Cuesteration
  Cuesteration
  Cuesteration
  Cuesteration
  Cuesteration
  Cuesteration
  Cuesteration
  Cuesteration
  Cuesteration
  Cuesteration
  Cuesteration
  Cuesteration
  Cuesteration
  Cuesteration
  Cuesteration
  Cuesteration
  Cuesteration
  Cuesteration
  Cuesteration
  Cuesteration
  Cuesteration
- 1. Login to Nextera Admin.

2. Select **Change** from the global header.

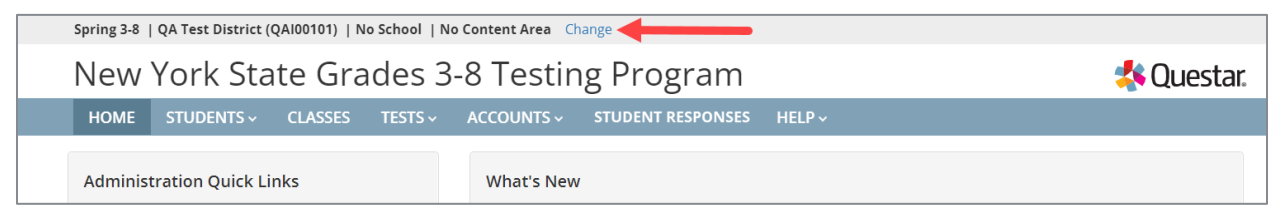

3. Select the appropriate **School** and **Content Area**, and then select **Change**.

| ke to work on next?       | ×                                                                                                    |
|---------------------------|----------------------------------------------------------------------------------------------------|
| Spring 3-8                | •                                                                                                    |
| QAI NEXTERA TEAM (QAI02)  |                                                                                                    |
| QAI NEXTERA TEAM (QAIS02) | •                                                                                                    |
| make a selection          |                                                                                                    |
| Change Can                | cel                                                                                                    |
|                           | ke to work on next?  Spring 3-8  QAI NEXTERA TEAM (QAI02)  QAI NEXTERA TEAM (QAIS02) make a selection Change Can |

4. Select the **TESTS** tab, and then select **Tests** from the drop-down.

| New York State Gra                                                                            | ades 3-8 Testing Program                                                                                                    | 🤹 Questar. |
|-----------------------------------------------------------------------------------------------|----------------------------------------------------------------------------------------------------|------------|
| HOME STUDENTS ~ CLASSES                                                                       | TESTS - TESTS - TESTS |            |
|                                                                                               | Important Dates                                                                                                    |            |
| Your Profile                                                                                  | Tests hat's New                                                                                                    |            |
| Name: Administrator<br>Email: infosec@questarai.com<br>Associated with: QAI NEXTERA TEAM (QAI | US02)                                                                                                    |            |
| Phone: (952) 997-0791<br>Fax: NULL                                                            | School Information                                                                                                    |            |

5. Select **View** for the applicable Class.

| New York State                          | e Grades 3     | -8 Testing Pro     | ogram                   |                |                      |                         |          |                      | Questar  |
|-----------------------------------------|----------------|--------------------|-------------------------|----------------|----------------------|-------------------------|----------|----------------------|----------|
| HOME STUDENTS ~ C                       | LASSES TESTS ~ |                    | NT RESPONSES            | HELP ~         |                      |                         |          |                      |          |
| Tests                                   |                |                    |                         |                |                      |                         |          |                      |          |
| Testing Status for: Math                | Spring 3-8     |                    |                         |                |                      |                         |          |                      | New Test |
| Filter By Testing Status: All           | •              |                    |                         |                | Search               |                         |          |                      |          |
|                                         |                |                    |                         |                | Q. Enter all or part | of a class, teach       | er's nan | ne, or grade.        |          |
|                                         |                | Class              | Content                 |                |                      |                         |          |                      |          |
| Teacher                                 | 11             | Class 1            | Area 🕸                  | Test Name      | 11                   | Testing                 | -11      | View                 | Delete   |
| Teacher<br>Sample Teacher1              | ļţ             | Math               | Area I<br>Math          | Spring 3-8 Mat | ↓†<br>h              | In Progress             | 11       | View                 | Delete   |
| Teacher Sample Teacher1 Sample Teacher2 | 11             | Math MathLanguages | Area IT<br>Math<br>Math | Spring 3-8 Mat | lî<br>h              | In Progress In Progress | ţī       | View<br>View<br>View | Delete   |

#### 6. Select Login Tickets.

| New Y                                 | 'ork Sta                 | te Grad             | es 3-8 1          | Testin        | g Progra          | am                     |             |           | 4             | 🛚 Questar. |
|---------------------------------------|--------------------------|---------------------|-------------------|---------------|-------------------|------------------------|-------------|-----------|---------------|------------|
| HOME                                  | STUDENTS ~               | CLASSES T           | ESTS - ACC        | DUNTS ~       | STUDENT RESP      | PONSES HELP ~          |             |           |               |            |
| Rack to tes                           | te liet                  |                     |                   |               |                   |                        |             |           |               |            |
| O back to tes                         | its list                 |                     |                   |               |                   |                        |             |           |               |            |
| View T                                | est                      |                     |                   |               |                   |                        |             |           |               |            |
| You're Vie                            | ewing: Sprin             | g 3-8 Math          |                   |               |                   |                        |             |           |               |            |
|                                       |                          | District:           | Sample District   | :             |                   |                        |             |           | School:       | Sample     |
|                                       | 1                        | Testing Window      | Spring 3-8 Test   |               |                   |                        |             |           | Content Area: | Math       |
|                                       |                          | Teacher:            | Sample Teache     | r1            |                   |                        |             |           | Class:        | Math       |
|                                       |                          | Test Name:          | Spring 3-8 Math   | n             |                   |                        |             |           |               |            |
|                                       |                          | Testing Dates:      | 7/24/2020 46 12   | 191-2621      |                   |                        |             |           |               |            |
| Test is in Examiner V<br>Login Ticket | n progress. Stud<br>View | lents may sign in a | and take the test | t using their | User ID's and the | PIN shown below.       |             |           |               | ×          |
| Session 1 Ac                          | cess Code 1111           |                     | New Access        | Code          | Submit            | Cancel                 |             |           |               |            |
| Session 2 Ac                          | cess Code 2222           | :                   | New Access        | Code          | Submit            | Cancel                 |             |           |               |            |
| Register                              | ed Studer                | nts:                | <b>D</b> 1 (1)    | <b>6</b>      | Form              |                        | Total Items | Date/Time | Date/Time     | Status     |
| Name                                  | Name                     | NT5515 ID 1         | Password 1        | Grade 1       | Name              | Status                 | Completed   | Started   | Completed     | Codes      |
| Last                                  | First                    | 0122456790          | 0123456           | 03            | Math Samola       | Session 1: Not Started | 0           |           |               | Set        |
|                                       |                          | 0123430709          | 0120400           |               | mach sample       | Session 2: Not Started | 0           |           |               | Set        |

7. Choose the method in which you would like to print the ticket information: Avery labels 5160, Avery labels 5163, a student roster, a CSV file, or Individual Test Ticket from the drop-down.

| What would you like to print?             |                                                                                                    | ×      |
|-------------------------------------------|----------------------------------------------------------------------------------------------------|--------|
| Print student authentication credentials: | Select an Option<br>Select an Option<br>Avery 5160<br>Avery 5163<br>Student Roster<br>Download CSV file<br>Individual Test Ticket | Cancel |

#### 8. Select OK.

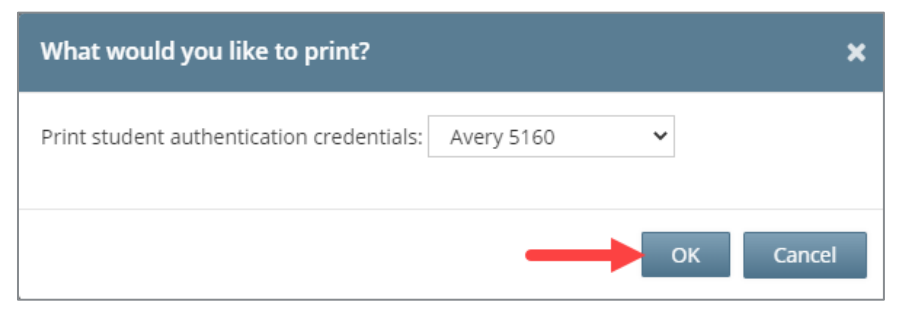

9. Open the file and print.

Note: These steps need to be repeated for each class on the *Tests* page.

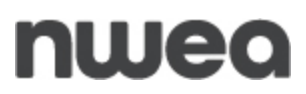

10. If you chose to select Individual Test Ticket from the drop-down, the system will generate a PDF file containing login information for one student per page from the selected class. It will include the student's name (first, middle, and last name), student NYSSIS ID, password, and test name. The individual student login tickets will also indicate accommodations(s) assigned to the student for the selected content area, as well as a space to write the device name the student will be using for testing.

Г

| Student Name: Student B, Test |
|-------------------------------|
| NYSSIS ID:<br>Password:       |
| Test Name: NY Simulation ELA  |
| Device Name:                  |
|                               |
|                               |
|                               |
|                               |
|                               |
|                               |
|                               |
|                               |
|                               |
|                               |
|                               |

An example of an individual student login ticket without accommodations. The student's login information measures approximately 3 inches by 7 inches and is printed one per page.

| Student Name: Student1, Test                                                                                          |
|----------------------------------------------------------------------------------------------------|
| NYSSIS ID: Password:                                                                                                  |
| Test Name: NY Simulation ELA                                                                                          |
| Accommodation: Answer Masking Tool<br>Accommodation: Text-to-Speech (online only)<br>Accommodation: Initial Page Zoom |
| Device Name:                                                                                                    |
|                                                                                                    |
|                                                                                                    |
|                                                                                                    |
|                                                                                                    |
|                                                                                                    |
|                                                                                                    |
|                                                                                                    |
|                                                                                                    |
|                                                                                                    |
|                                                                                                    |
|                                                                                                    |
|                                                                                                    |
|                                                                                                    |
|                                                                                                    |
|                                                                                                    |
|                                                                                                    |

An example of an individual student login ticket without accommodations. The size of the student's login information will vary dependent on the accommodations selected for that student and is printed one per page.

**Note:** Specifics regarding accommodations will not appear on individual student login tickets. For example: if the student has initial zoom selected as an accommodation in Nextera, the login ticket will state "initial zoom" but will not provide information on the zoom level that was selected. Print variation will appear as "Print Variations" on the student's login ticket and will not include information on what language was selected.

#### **Classroom Accommodations**

Classroom Accommodations will appear as a code on each student's individual login ticket. Please refer to the table below for each code and their respective classroom accommodation.

| Classroom Accommodation Name                                                | Code |
|-----------------------------------------------------------------------------|------|
| Flexibility in Scheduling (IEP or 504 Plan)                                 | 004  |
| Flexibility in Setting (IEP or 504 Plan)                                    | 025  |
| Method of Presentation (excluding<br>Braille/Large Print) (IEP or 504 Plan) | 3    |
| Method of Response (IEP or 504 Plan)                                        | 4    |
| Use of Spell-Checking Device/Software (IEP<br>or 504 Plan)                  | 6    |
| Other (IEP or 504 Plan)                                                     | 5    |
| Bilingual Dictionaries and Glossaries (ELL)                                 | 11   |
| Separate Location (ELL)                                                     | 10   |

| tud   | ent Name: Student1, Test |
|-------|--------------------------|
|       |                          |
|       |                          |
| IYSS  | IS ID:                   |
| ass   | word:                    |
|       |                          |
|       |                          |
| rest  | Name: NY Simulation Math |
|       |                          |
|       |                          |
| Acco  | mmodation: 004, 5        |
|       |                          |
| Dotti | an Name.                 |
| Devi  |                          |
|       |                          |
|       |                          |
|       |                          |
|       |                          |
|       |                          |
|       |                          |
|       |                          |

An example of an individual student login ticket with classroom accommodations 004 and 5 assigned.

#### **Troubleshooting Tips for Printing Student Login Tickets** Avery Labels

If you selected Avery5160 or Avery5163 from the dropdown and are attempting to print student login tickets on label stock, try the following steps if the student login tickets are not aligning properly with the labels.

- 1. Save the .pdf file.
- 2. Find the .pdf on your local drive and open it.
- 3. Select File, then select Print.
- 4. Select "Custom Scale: 100%".
- 5. Verify paper size is 8.5 x 11 Inches.
- 6. Select **Print**.

| t                                    |        |                    |                   |             | > |
|--------------------------------------|--------|--------------------|-------------------|-------------|---|
| Printer: HP Photosmart D110 series   | $\sim$ | Properties         | Advanced          | <u>Help</u> | 2 |
| Copies: 1                            |        | Print in grayscale | (black and white) |             |   |
| 'ages to Print                       |        | Comments &         | Forms             |             |   |
| ) All                                |        | Document ar        | nd Markups        | $\sim$      |   |
| Current page                         | _      | Summ               | narize Comments   |             |   |
| Mare Ontions                         |        | Document: 8.3      | 3 x 11.7in        |             |   |
|                                      |        |                    | 8.5 x 11 Inches   |             |   |
| 'age Sizing & Handling (i)           |        |                    |                   |             |   |
| Size Poster 🕄 Multiple 📄 Boo         | klet   |                    |                   |             |   |
| ) Fit                                |        |                    |                   |             |   |
| C Actual size                        |        |                    |                   |             |   |
| ◯ Shrink oversized pages             |        |                    |                   |             |   |
| 🖲 Custom Scale: 100 %                |        |                    |                   |             |   |
| Choose paper source by PDF page size |        |                    |                   |             |   |
| Print on both sides of paper         |        |                    |                   |             |   |
| Drientation:                         |        |                    |                   |             |   |
| Auto portrait/landscape              |        |                    |                   |             |   |
| ) Portrait                           |        |                    |                   |             |   |
| ) Landscape                          |        |                    |                   |             |   |
|                                      |        | <                  |                   |             | > |
|                                      |        |                    | Page 1 of 1       |             |   |
|                                      |        |                    |                   |             |   |

#### **CSV File**

The file includes only the information from the tickets. It is possible to save and rename with the class/grade/teacher name.

1. Select the **Download CSV file** option from the drop-down.

| What would you like to print?             |                   |    | ×      |
|-------------------------------------------|-------------------|----|--------|
| Print student authentication credentials: | Download CSV file | ~  |        |
|                                           |                   | ОК | Cancel |

The file will generate in the bottom left corner.

2. Select the file name to open.

|                                             | /iew                             |       |             |          |         |                                  |                          |                      |                        |                        |
|---------------------------------------------|----------------------------------|-------|-------------|----------|---------|----------------------------------|--------------------------|----------------------|------------------------|------------------------|
| Login Ticke                                 | ets                              |       |             |          |         |                                  |                          |                      |                        |                        |
| Session 1 Ac                                | cess Code 11                     | 11    | New Access  | Code     | Submit  | Cancel                           |                          |                      |                        |                        |
| Session 2 Ac                                | ana Cada 22                      | 22    | New Access  | Code     | Submit  | Cancel                           |                          |                      |                        |                        |
| Register                                    | ed Stud                          | ents: |             |          | Submit  | Cancer                           |                          |                      |                        |                        |
| egister                                     | ed Stud                          | ents: | Password 1  | Grade ↓† | Form 11 | Cancer                           | Total Items<br>Completed | Date/Time<br>Started | Date/Time<br>Completed | Status<br>Codes        |
| Register<br>ession All S<br>Last<br>Name II | ed Studi<br>sessions  First Name | ents: | Password ↓↑ | Grade 11 | Form Ut | Status<br>Session 1: Not Started | Total Items<br>Completed | Date/Time<br>Started | Date/Time<br>Completed | Status<br>Codes<br>Set |

3. It's possible to sort by Last Name or NYSSIS ID using the Sort & Filter function in Excel.

| File Home In                                       | isert Page Lay         | out Formulas                                                           | Data                        | Review     | View                        | Develop  | er Help                                                   | ACROBAT                         |                                        |                                          |                        | 🖻 Share    | 🖓 Comr           | nents |
|----------------------------------------------------|------------------------|------------------------------------------------------------------------|-----------------------------|------------|-----------------------------|----------|-----------------------------------------------------------|---------------------------------|----------------------------------------|------------------------------------------|------------------------|------------|------------------|-------|
| Calibri<br>Paste ♂ B I                             | - 11<br><u>∪</u> - ∏ - | → A <sup>*</sup> A <sup>*</sup> = =<br>2 <sup>4</sup> • <u>A</u> • = = | = <b>= %</b> ∙<br>= = = = = | ⊑ ⊞ •      | General<br>\$ ~ 9<br>:00 →0 | ~<br>6 9 | 🔛 Conditiona<br>🞲 Format as <sup>-</sup><br>😿 Cell Styles | ıl Formatting ~<br>Table ~<br>~ | 🔠 Insert 👻<br>🎫 Delete 👻<br>🖽 Format ~ | ∑ ~ A<br>Z<br>V ~ Z<br>Sort<br>∳ ~ Filte | Find &<br>r Y Select Y | 4<br>Ideas | Sensitivity<br>Ý |       |
| Clipboard 😼                                        | Font                   |                                                                        | Alignment                   | 5          | Numbe                       | r 🗔      | Sty                                                       | /les                            | Cells                                  | Edit                                     | ting                   | Ideas      | Sensitivity      |       |
| A23 $\checkmark$ I $\times \checkmark f_{\bullet}$ |                        |                                                                        |                             |            |                             |          |                                                           |                                 |                                        |                                          |                        |            |                  |       |
| A                                                  |                        | _ 🕇 с                                                                  | D                           |            |                             | G        | н                                                         |                                 | J K                                    |                                          | М                      | N          | o                | Р     |
| 1 First Name                                       | Last Name              | NYSSIS ID                                                              | Password                    | Test Name  | 2                           |          |                                                           |                                 |                                        |                                          |                        |            |                  |       |
| 2 FirstName1                                       | LastName1              | 9999210001                                                             | 858511                      | Spring 3-8 | ELA                         |          |                                                           |                                 |                                        |                                          |                        |            |                  |       |
| 3 FirstName2                                       | LastName2              | 9999210002                                                             | 512562                      | Spring 3-8 | ELA                         |          |                                                           |                                 |                                        |                                          |                        |            |                  |       |
| 4                                                  |                        |                                                                        |                             |            |                             |          |                                                           |                                 |                                        |                                          |                        |            |                  |       |
| 5                                                  |                        |                                                                        |                             |            |                             |          |                                                           |                                 |                                        |                                          |                        |            |                  |       |
| 6                                                  |                        |                                                                        |                             |            |                             |          |                                                           |                                 |                                        |                                          |                        |            |                  |       |
| 7                                                  |                        |                                                                        |                             |            |                             |          |                                                           |                                 |                                        |                                          |                        |            |                  |       |
| 8                                                  |                        |                                                                        |                             |            |                             |          |                                                           |                                 |                                        |                                          |                        |            |                  |       |
| 9                                                  |                        |                                                                        |                             |            |                             |          |                                                           |                                 |                                        |                                          |                        |            |                  |       |
| 10                                                 |                        |                                                                        |                             |            |                             |          |                                                           |                                 |                                        |                                          |                        |            |                  |       |

4. This file can be saved and renamed, as needed.

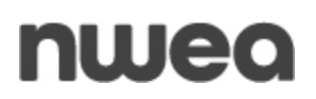

#### **Customer Support**

NWEA's Customer Support team is available between the hours of 7:30 a.m.—4:30 p.m. ET Monday—Friday.

- Phone: 1-866-997-0695
- Chat: Available via the Nextera Admin Help page
- <u>Email</u>: NYTesting@nwea.org